# 이노릭스 에이전트 설치 브라우저 사전 조치사항

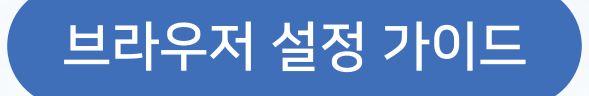

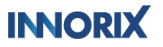

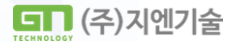

#### ▶ 브라우저 보안 정책 강화로 인한 사전 조치사항

브라우저의 비 보안 웹사이트 및 사설 네트워크 엑세스에 대한 보안 정책 강화에 의해 이노릭스 에이전트 모듈 동작에 영향이 발생할 수 있습니다.

사용하는 브라우저 크롬(Chrome)과 엣지(Edge)의 버전이 94 이후의 경우 다음 내용을 참고하여 설정해주시길 바랍니다.

#### [Edge 브라우저]

\*

01. edge://flags/#block-insecure-private-network-requests

- 02. 'Block insecure private network requests.' [Default]에서 [Disabled]로 변경
- 03. 하단 '다시 시작'을 클릭하여 브라우저 재시작

#### [Chrome 브라우저]

- 01. chrome://flags/#block-insecure-private-network-requests
- 02. 'Block insecure private network requests.' [Default]에서 [Disabled]로 변경
- 03. 하단 'Relaunch'을 클릭하여 브라우저 재시작

#### [Whale 브라우저]

- 01. whale://flags/#block-insecure-private-network-requests
- 02. 'Block insecure private network requests.' [Default]에서 [Disabled]로 변경
- 03. 하단 '지금 다시 시작'을 클릭하여 브라우저 재시작

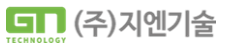

INNORIX

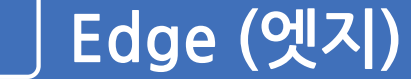

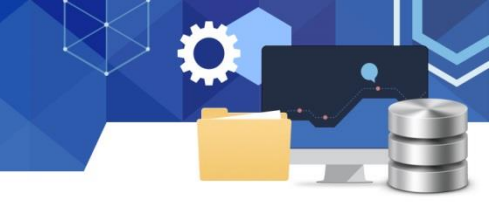

01. > 브라우저에서 아래 링크로 접속

## edge://flags/#block-insecure-private-network-requests

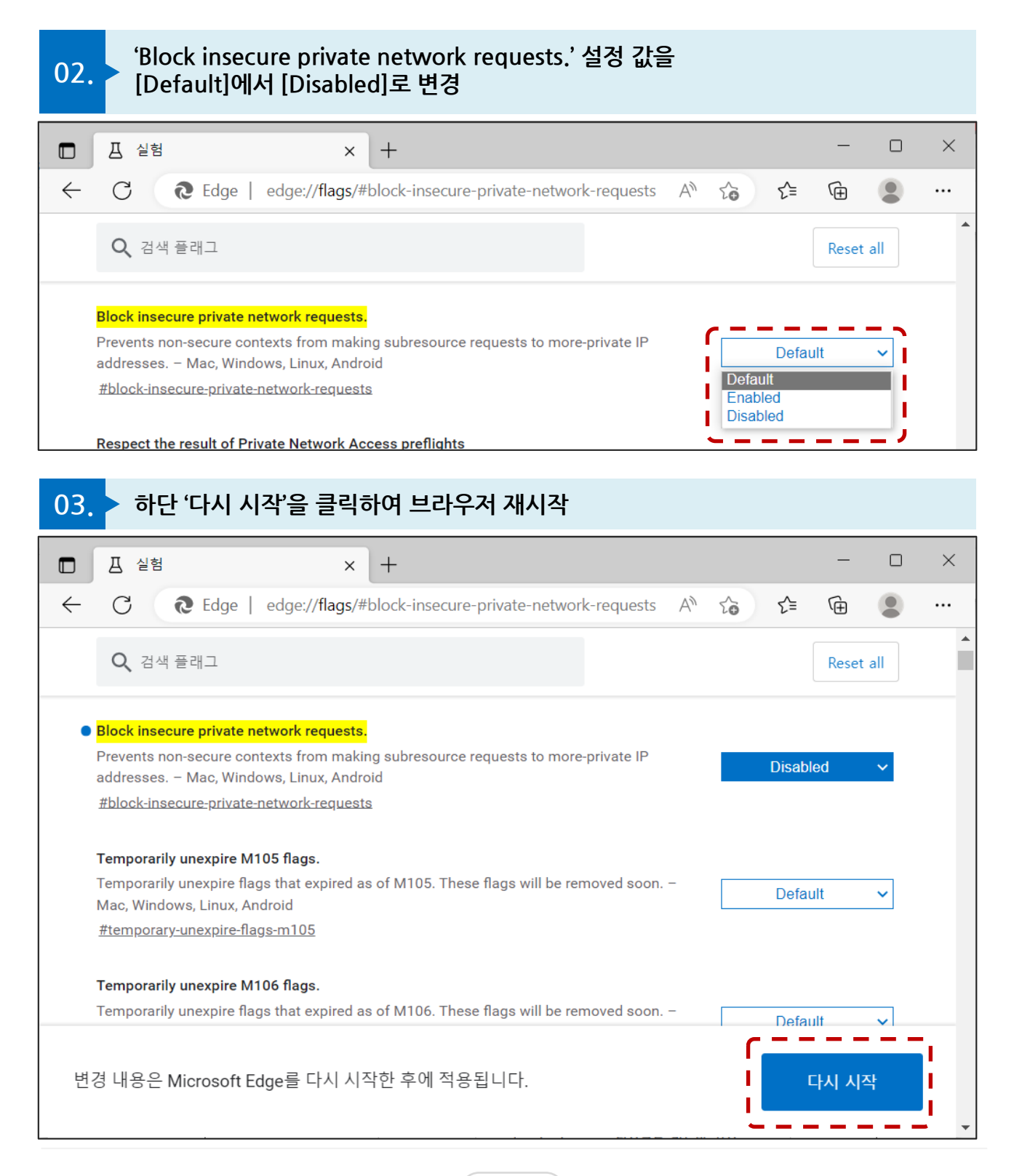

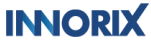

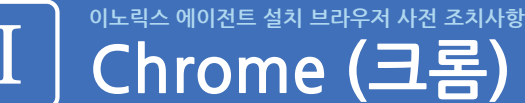

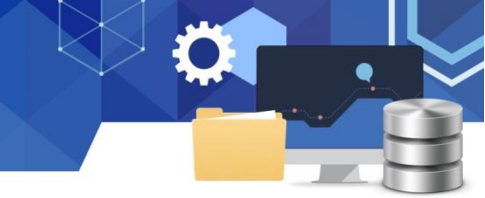

01. > 브라우저에서 아래 링크로 접속

### chrome://flags/#block-insecure-private-network-requests

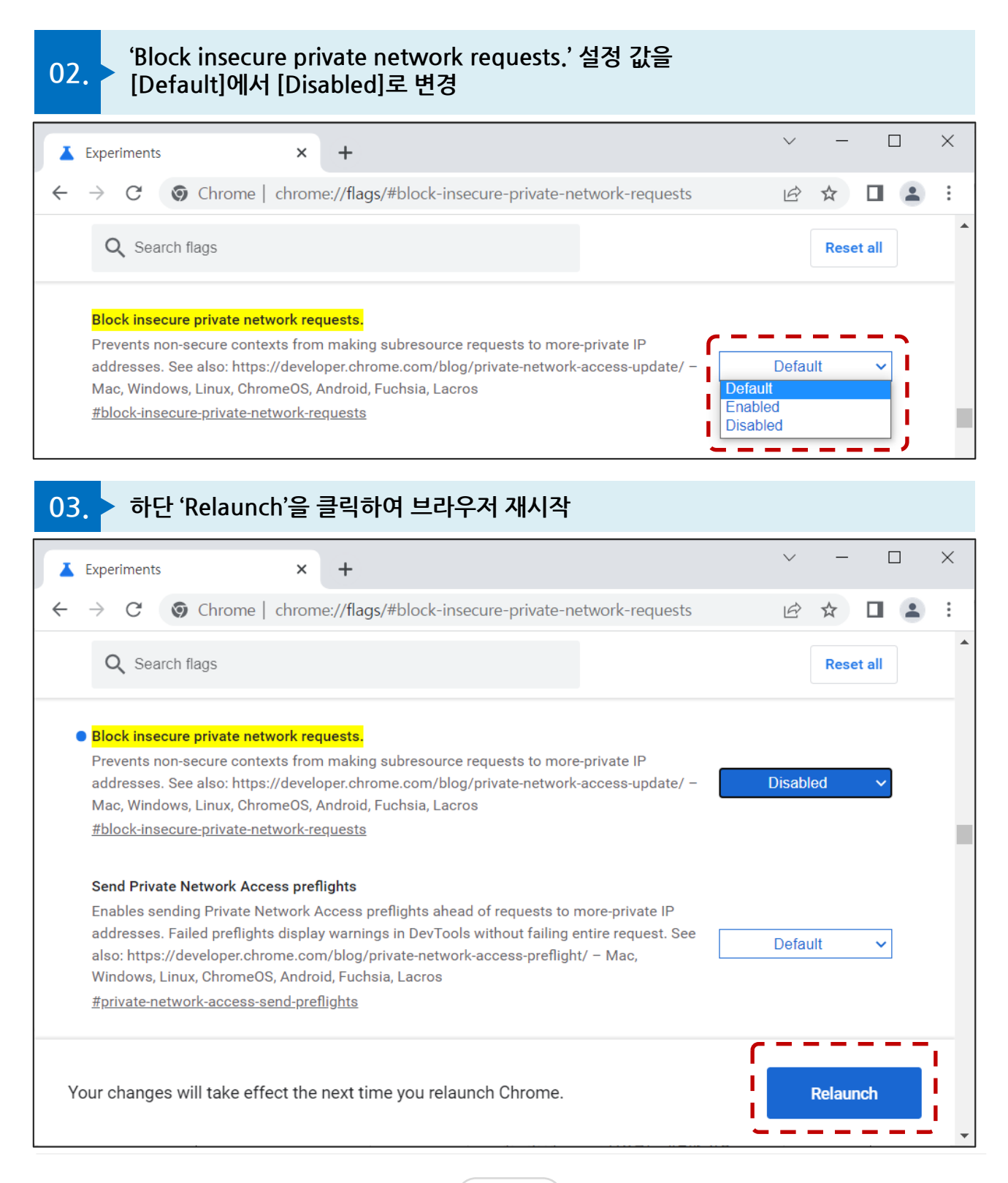

#### INNORIX

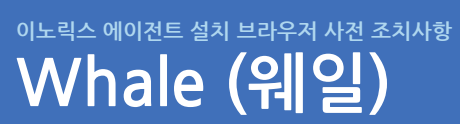

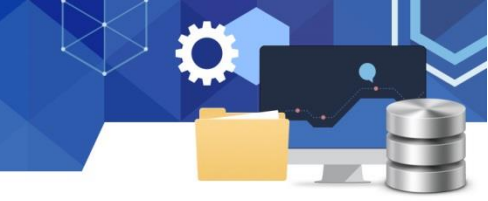

01. > 브라우저에서 아래 링크로 접속

## whale://flags/#block-insecure-private-network-requests

| 02. <sup>(Block</sup><br>[Defa                                                                                                    | s insecure private no<br>ult]에서 [Disabled]                                                                                                    | etwork requests.' 설정 값을<br>로 변경                                                                                               |           |           |            |         |          |
|----------------------------------------------------------------------------------------------------|----------------------------------------------------------------------------------------------------|----------------------------------------------------------------------------------------------------|-----------|-----------|------------|---------|----------|
| ٠ 🖉                                                                                                    | vhale://flags/#block-insecure-p                                                                                                    | +                                                                                                    |           | ~         | _          |         | $\times$ |
| $\langle \rangle \bigcirc \mathbb{N}$                                                                                                    | 1 whale://flags/#block-in                                                                                                    | secure-private-network-requests whale://flags/#                                                                               | tu        |           | 0          | ٢       | :        |
| Block insecure p<br>Mac, Windows, Linux<br>Prevents non-secure<br>https://developer.chrc<br>#block-insecure-prive<br>Default<br>Default<br>Default<br>Default<br>Default<br>Default | private network requests.<br>ChromeOS, Android, Fuchsia, Lac<br>contexts from making subresourc<br>ome.com/blog/private-network-ac<br>ate_network-requests<br>twork Access preflights | cros<br>e requests to more-private IP addresses. See also:<br>cess-update/                                                    |           |           |            |         |          |
| 03. > 하단 (                                                                                                    | 지금 다시 시작'을 클릭                                                                                                    | 릭하여 브라우저 재시작<br>+                                                                                                    |           | ~         | _          |         | ×        |
| $\langle \rangle \bigcirc \mathbb{N}$                                                                                                    | ற whale://flags/#block-ir                                                                                                    | secure-private-network-requests whale://flags/#                                                                               | 10        |           | ) []]      | 0       | :        |
| Block insecure p<br>Mac, Windows, Linux<br>Prevents non-secure<br>https://developer.chrc<br>#block-insecure-prive<br>Disabled                                                       | private network requests.<br>, ChromeOS, Android, Fuchsia, La<br>contexts from making subresourc<br>ome.com/blog/private-network-ac<br>ate-network-requests                           | cros<br>e requests to more-private IP addresses. See also:<br>cess-update/                                                    |           |           |            |         |          |
| Send Private Ne<br>Mac, Windows, Linux<br>Enables sending Priva<br>without failing entire<br>#private-network-acc<br>Default                                                        | etwork Access preflights<br>, ChromeOS, Android, Fuchsia, La<br>ate Network Access preflights ahe<br>request. See also: https://develop<br>:ess-send-preflights                       | cros<br>ad of requests to more-private IP addresses. Failed preflight<br>er.chrome.com/blog/private-network-access-preflight/ | ts displa | ıy warnin | gs in De   | evTools |          |
| Your changes will                                                                                                    | take effect the next time you relat                                                                                                    | unch Whale.                                                                                                    |           |           | 지금         | 다시      | 시즈       |
| NORIX                                                                                                    |                                                                                                    | (I-5)                                                                                                    |           | G         | <b>(</b> 2 | 주)지     | 겐;       |